## GATEWAY IN CYRAS AND AT THE DHB

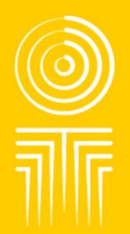

What is seen and shared in the IT System – a quick overview

# How to create a referral on CYRAS

- All children entering care must be referred for a Gateway assessment. If the child has been referred to FGC or had already had an FGC, consider if a Gateway referral would be helpful
- Check if the child has had a Gateway referral recently to reduce duplicates
- To start the process go to here

Safety and Risk Screen (1)
 Health & Education Assessments (0)
 New YJ Referral
 New Gateway Assessment
 Practice Tools Record (2)
 Care Agreement (0)
 Court Record (1)
 Specialist Services (0)
 Strengthening Families (0)

Mational Applications (0)

Employed Casework Recording (1)

- Strengthening Far
  Transfer (0)
- Assessment Record (0)
- 🗄 🍈 Phase Case Notes (0)
- 🗄 📄 Placement:Minnie (26-Nov-2010)

#### • Involve the child as a participant

| surrent History                    | Referral Details Outcome Participants Financial Summary |     |        |                                    |
|------------------------------------|---------------------------------------------------------|-----|--------|------------------------------------|
| 9                                  | Roles                                                   |     |        |                                    |
| 20-0x1-2010                        | Show only participants active on 21-Jun-2018            |     |        |                                    |
| @ Intakestoney (20-Oct-2010)       | Participant                                             | Age | Role   | Start Date End/Date Involved Attac |
| Outcome (1)                        | Red car second                                          | 5   | Client | 28-Oct-2010                        |
| 🐵 📥 Phase Case Notes (2)           |                                                         |     |        |                                    |
| Investigationalisme (28-Oct-2010)  |                                                         |     |        |                                    |
| Casework Recording (1)             |                                                         |     |        |                                    |
| Safety and Risk Screen (1)         |                                                         |     |        |                                    |
| Health & Education Assessments (0) |                                                         |     |        | Sele                               |
| New YJ Referral                    |                                                         |     |        | Det                                |
| Practice Tools Record (2)          |                                                         |     |        |                                    |
| Care Agreement (0)                 |                                                         |     |        |                                    |

#### • Then go to the Referral Details tab

| eferral Category:                                                                                                    | ]]                      |                            |          |                        |                                        |       | Record statu | s: Open 💌                              |
|----------------------------------------------------------------------------------------------------|-------------------------|----------------------------|----------|------------------------|----------------------------------------|-------|--------------|----------------------------------------|
| Not Referred                                                                                                    |                         |                            |          |                        |                                        |       |              |                                        |
| isents                                                                                                    |                         |                            |          |                        |                                        |       |              |                                        |
| nsent Type                                                                                                    | CYF Result              | DHB Result                 | Notes    |                        |                                        |       |              |                                        |
| eway Consent                                                                                                    |                         |                            |          |                        |                                        |       |              | <u>^</u>                               |
| ier's Health Information Consent                                                                                                    |                         |                            |          |                        |                                        |       |              |                                        |
| ter's Health Information Consent                                                                                                    |                         |                            |          |                        |                                        |       |              | E.                                     |
| arents Health Information Consent                                                                                                    |                         |                            |          |                        |                                        |       |              |                                        |
| rent's Health Information Consent                                                                                                    |                         |                            |          |                        |                                        |       |              | *                                      |
| Ication Profile Request                                                                                                    |                         |                            |          |                        |                                        |       |              |                                        |
| cation Profile Request Education Profile is not required. thor:                                                                           | utomated, please ensure | this is forwarded as appro | opriate. | Date:<br>Date Se       | 21-Jun-2018                            | Туре: |              | Create     Edit     View               |
| Ication Profile Request                                                                                                    | utomated, please ensure | this is forwarded as appro | opriate. | Date:<br>Date Se       | 21-Jun-2018                            | Туре: |              | Create     Edit     View               |
| Ication Profile Request                                                                                                    | utomated, please ensure | this is forwarded as appro | opriate. | inter Date:<br>Date Se | 21-Jun-2018<br>nt<br>Date: 21-Jun-2018 | Type: | Type:        | Create     Edit     View     Create    |
| In the education profile is not required.                                                                                                 | utomated, please ensure | this is forwarded as appro | opriate. | iiii Date:<br>Date Se  | 21-Jun-2018<br>nt<br>Date: 21-Jun-2018 | Type: | Type:        |                                        |
| Cation Profile Request                                                                                                    | utomated, please ensure | this is forwarded as appro | opriate. | Date:<br>Date Se       | 21-Jun-2018<br>nt Date: 21-Jun-2018    | Type: | Type:        | Create Edit View Create Edit View View |
| cation Profile Request                                                                                                    | utomated, please ensure | this is forwarded as appro | opriate. | Date:<br>Date Se       | 21-Jun-2018<br>nt Date: 21-Jun-2018    | Type: | Type:        | Create Edit View Create Edit View      |
| Cation Profile Request Cation Profile is not required. thor: Inding out the education profile is not al th Assessment thor: Indianal IIII | utomated, please ensure | this is forwarded as appro | opriate. | in Date:<br>Date Se    | 21-Jun-2018<br>nt Date: 21-Jun-2018    | Type: | Type:        | Create Edit View  Create Edit View     |

ORANGA TAMARIKI

#### **Completing the referral**

|                                                                                                    |                          |                           |                |                     |                                     |       |            | -                                                  |
|----------------------------------------------------------------------------------------------------|--------------------------|---------------------------|----------------|---------------------|-------------------------------------|-------|------------|----------------------------------------------------|
| eferral Category:                                                                                                    | -                        |                           |                |                     |                                     |       | Record sta | itus: Open 👻                                       |
| Client: Entry to Care                                                                                                    |                          |                           |                |                     |                                     |       |            |                                                    |
| HB Status: Child in Care                                                                                                    |                          |                           |                |                     |                                     |       |            |                                                    |
| Not Referred                                                                                                    |                          |                           |                |                     |                                     |       |            |                                                    |
| neante                                                                                                    |                          |                           |                |                     |                                     |       |            |                                                    |
| nsenis                                                                                                    |                          |                           |                |                     |                                     |       |            |                                                    |
| Consent Type                                                                                                    | CYF Result               | DHB Result                | Notes          |                     |                                     |       |            |                                                    |
| Sateway Consent<br>Methode Health Information Concent                                                                                              |                          |                           |                |                     |                                     |       |            | A                                                  |
| ather's Health Information Consent                                                                                                    |                          |                           |                |                     |                                     |       |            |                                                    |
| arent's Health Information Consent                                                                                                    |                          |                           |                |                     |                                     |       |            |                                                    |
| arent's Health Information Consent                                                                                                    |                          |                           |                |                     |                                     |       |            |                                                    |
| cation Profile Request                                                                                                    |                          |                           |                |                     |                                     |       |            |                                                    |
| ucation Profile Request<br>Education Profile is not required.<br>uthor: J <sub>2</sub>                                                             |                          |                           |                | Date:<br>Date Ser   | 21-Jun-2018                         | Type: |            | Create     Edit                                    |
| ucation Profile Request Deducation Profile is not required. uthor: U:                                                                              | automated, please ensure | this is forwarded as appr | ;<br>ropriate. | Date:<br>Date Ser   | 21-Jun-2018<br>nt.                  | Type: |            | Create     Edit     View                           |
| ducation Profile Request                                                                                                    | utomated, please ensure  | this is forwarded as appr | ]<br>ropriale. | Date:<br>Date Ser   | 21-Jun-2018<br>nt                   | Type: |            | Create     Edit     View                           |
| ucation Profile Request<br>Education Profile is not required.<br>uthor:<br>uthor:<br>alth Assessment<br>uthor                                      | automated, please ensure | this is forwarded as appr | ]<br>ropriate. | i Date:<br>Date Ser | 21-Jun-2018<br>nt Date: 21-Jun-2018 | Type: | Туре:      | Create     Edit     View     Create                |
| ucation Profile Request Education Profile is not required. uthor: U ending out the education profile is not alth Assessment uthor                  | automated, please ensure | this is forwarded as appr | j              | Date:<br>Date Ser   | 21.Jun-2018<br>nt Date: 21.Jun-2018 | Type: | Type:      | Create Edit View Create Edit Edit                  |
| ucation Profile Request<br>Education Profile is not required.<br>athor: Jr<br>ending out the education profile is not<br>ath Assessment<br>athor:  | automated, please ensure | this is forwarded as appr | j              | Date:<br>Date Ser   | 21.Jun-2018<br>nt Date: 21.Jun-2018 | Type: | Type:      | Create Edit View Create Edit View Create Edit View |
| ucation Profile Request<br>Education Profile is not required.<br>uthor: Ju<br>ending out the education profile is not<br>alth Assessment<br>uthor: | automated, please ensure | this is forwarded as appr | j              | Date:<br>Date Ser   | 21.Jun-2018<br>nt Date: 21.Jun-2018 | Type: | Type:      | Create Edit View Create Edit View View             |
| ducation Profile Request  C Education Profile is not required.  Sending out the education profile is not ealth Assessment  Suthor                  | automated, please ensure | this is forwarded as appr | ]<br>ropriate. | i Date:<br>Date Ser | 21.Jun-2018<br>nt Date: 21.Jun-2018 | Type: | Type:      | Create Edit View Create Edit View View             |

You must put in a referral Category. Once you have referred the child, the DHB can see the information in this drop down

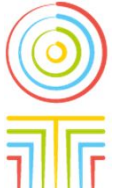

Entry to Care is for when the referral is because the child is entering Care – the policy is that child will be referred within 10 days of entry.

#### When an exemption to the gateway referral policy for a child entering care is needed

| When an exemption to a child entering care is                                                                                                    | the gateway referral policy for<br>a needed                                                                                                    | ORANGA TAN<br>Ministry for Children |
|----------------------------------------------------------------------------------------------------|----------------------------------------------------------------------------------------------------|-------------------------------------|
| Referral Datalite Outcome Desticionante Elipsopial Summony                                                                                                    |                                                                                                    | A                                   |
| Predictal Details     Outcome     Participants     Pinancial Softmany       Details     Referral Category: <ul> <li>Client:</li> <li>DHB Status:</li> <li>Not Sent</li> <li>Consents</li> <li>Consents</li> <li>Consent annot be obtained/or has been with drawn</li> <li>Notes</li> <li>Safeway Consent</li> <li>Parent's Health Information Consent</li> <li>Parent's Health Information Consent&lt;</li></ul> | Record status: Open                                                                                                    |                                     |
| Health Assessment Author:                                                                                                    | Date: 21-Jun-2018 Type: Create<br>Edit<br>View                                                                                                    |                                     |
| Referral DHB:  Date Referred:  Referred:  Referred:  Date a signed copy of the guardian(s) written consent must be uploaded to 'Gateway Files' on the Outcome Tate                                                                                                    | If a child is entering care, but a decision is made not to refer, the<br>enter the most appropriate reason here. Note the requirement f<br>consultation with DHB and Education for the first option.<br>If consent isn't given, then the referral cannot take place unless<br>go to court and get an appropriate order for it to occur. | en<br><sup>:</sup> or<br>3 you      |

#### **Entering the consent status**

|                                                                                    |                 |             |                  |                     |                      | stry fo |
|------------------------------------------------------------------------------------|-----------------|-------------|------------------|---------------------|----------------------|---------|
|                                                                                    |                 |             |                  |                     |                      | or Chi  |
| Catoring the com                                                                   |                 |             |                  |                     |                      | ildren  |
| Entering the con                                                                   | sent stat       | us          |                  |                     |                      |         |
|                                                                                    |                 |             |                  |                     |                      |         |
|                                                                                    |                 |             |                  |                     |                      |         |
| rral Details Outcome Participants Financial Summary                                | •               |             |                  |                     |                      |         |
| tails                                                                              | Enter th        | e consent   | type that yo     | u have obtained.    |                      |         |
| eferral Category:                                                                  |                 |             |                  | Record              | tatus: Open 👻        |         |
| lient Ministry                                                                     | The DH          | B can see   | what vou pu      | t in this section w | nen the referral has |         |
| Not Referred                                                                       | been co         | mnleted \   | ou can also      | see any changes     | the DHB has made     |         |
| /                                                                                  | (Note: 1        | o attach tl | he ndf of the    | written consent t   | his is done on the   | ·       |
| isents                                                                             | Outcom          | o Tab afta  | r the "Pofor     | Now" has been pu    | chod)                |         |
| Consent Type CYF Result DHesult                                                    | otes OULCOIT    | le lab alle | The Refer        | Now has been pu     | sneu)                | - ((    |
| other's Health Information Consent                                                 |                 |             |                  |                     | =                    |         |
| aren's Health Information Consent Written Consent                                  |                 |             |                  |                     |                      | _       |
| arent's Health Information Consent Court Ordered                                   |                 |             |                  |                     | •                    | 5       |
| ucation Profile Request                                                            |                 |             |                  |                     |                      | - 11    |
| Education Profile is not required.                                                 |                 |             |                  |                     |                      |         |
| uthor.                                                                             |                 | Date:       | 21-Jun-2018      | Туре:               | - Create             |         |
|                                                                                    |                 | Date Sent   |                  |                     | Edit                 |         |
| ending out the education profile is not automated, please ensure this is forwarded | as appropriate. |             |                  |                     | View                 |         |
| alth Assessment                                                                    |                 |             |                  |                     |                      |         |
| ithor: Definition                                                                  |                 |             | Date: 21-Jun-201 | 8 Type:             | Create               |         |
|                                                                                    |                 |             |                  |                     | Edit                 |         |
|                                                                                    |                 |             |                  |                     | View                 |         |
|                                                                                    |                 |             |                  |                     |                      |         |
| lawal                                                                              |                 |             |                  |                     |                      |         |
| eferral                                                                            |                 |             |                  |                     |                      |         |

## **Education Profile request**

| ucation Profile Request                                                                            |                   |                                                                           |
|----------------------------------------------------------------------------------------------------|-------------------|---------------------------------------------------------------------------|
| Education Profile is not required.                                                                 |                   |                                                                           |
| uthor.                                                                                             | Date: 21-Jun-2018 | Type: Creat                                                               |
|                                                                                                    | Date Sent:        | Education Profile - Early Childhood Ed                                    |
| ending out the education profile is not automated, please ensure this is forwarded as appropriate. |                   | Education Profile - Education Profile<br>Education Profile - Non Enrolled |

The request for the education profile is here. There is a template that you can create and edit. It has some sections that are prepopulated. Select the appropriate type, fill in the gaps, and then email it or post it to the relevant person in education. It can be helpful if the DHB is copied into this correspondence.

| Education Profile Request            |                                                                                             |                                                                                                    |
|--------------------------------------|---------------------------------------------------------------------------------------------|----------------------------------------------------------------------------------------------------|
| ☑ Education Profile is not required. | Reason:<br>Details: Education Profile not requested<br>Education Profile cannot be provided |                                                                                                    |
| Health Assessment                    |                                                                                             |                                                                                                    |
|                                      |                                                                                             | If needed, you can record that an education profile isn't being<br>requested. This should only be done if there isn't value in an<br>education profile – for example for a baby who hasn't attended<br>ECE. |

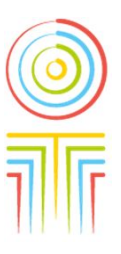

## Making the referral to the DHB

| window                                                                    |                                   |                             |                 |               |                   |                  |                  |            |
|---------------------------------------------------------------------------|-----------------------------------|-----------------------------|-----------------|---------------|-------------------|------------------|------------------|------------|
| Referral Details Outcome Participar                                       | ts Financial Summary              | 1                           |                 |               |                   |                  |                  |            |
| Details                                                                   |                                   |                             |                 |               |                   |                  |                  |            |
| Referral Category:                                                        |                                   |                             |                 |               |                   | Record sta       | tus: Open 👻      | X          |
| Client Ministry                                                           |                                   |                             |                 |               |                   |                  |                  |            |
| OHB Status: Inst Sent                                                     |                                   |                             |                 |               |                   |                  |                  |            |
| VistReferred Reason                                                       | 1 CAR ANALS, 11 1 1 1 1 1 1 1 1 1 |                             |                 |               |                   |                  |                  |            |
| Consents Consent cannot be obt                                            | aneditr has been withdrawn        | mora -                      |                 |               |                   |                  |                  |            |
|                                                                           | -                                 |                             | and a           |               |                   |                  |                  |            |
| Consent Type<br>Contents                                                  | C1F Result                        | DHB Result                  | Notes           |               |                   |                  |                  |            |
| Mother's Health Information Consent                                       |                                   |                             |                 |               |                   |                  |                  |            |
| Father's Health Information Consent<br>Research Maxim Information Consent |                                   |                             |                 |               |                   |                  | [E]              |            |
| Parent's Health Information Consent                                       | Fi Fi                             | ll out the te               | emplate provi   | ded. Quality  | here is importar  | nt as the inforn | nation here is   |            |
|                                                                           | CE                                | entral to th                | e child having  | i a meaningfi | il assessment a   | t the DHR You    | can cut and      |            |
| Education Profile Request                                                 |                                   |                             |                 |               |                   | t the brid. Fou  | our out and      |            |
| Education Profile is not required.                                        | pa                                | aste releva                 | nt informatio   | n from other  | documents.        |                  |                  |            |
| Author description 1                                                      |                                   |                             |                 | Date:         | 21-Jun-2018       | Type:            | • Create         |            |
|                                                                           |                                   |                             |                 | Date Sent     |                   |                  | Edd              |            |
| Sending out the education profile is not a                                | utomated, please ensure           | this is forwarded as appr   |                 |               |                   |                  | View             |            |
|                                                                           |                                   |                             |                 |               |                   |                  |                  |            |
| Health Assessment                                                         |                                   |                             |                 |               | 1994 - N          |                  |                  |            |
| Author Million Author                                                     |                                   |                             |                 |               | Date: 21-Jun-2018 | Туре:            | Create           |            |
|                                                                           |                                   |                             |                 |               |                   |                  | Edt              |            |
|                                                                           |                                   |                             |                 |               |                   |                  | View             |            |
|                                                                           |                                   |                             |                 |               |                   | ave completer    | the templates th | ien select |
| Referral                                                                  |                                   |                             |                 |               |                   |                  |                  |            |
| DHB:                                                                      | Date Referred:                    |                             | Refer Now       |               | the DHB ar        | na then push th  | e Refer Now bu   | itton. As  |
| A signed copy of the guardian(s) written                                  | consent must be unloade           | d to 'Cateway Files' on the | Outcome Tab     |               | soon as vo        | u have pushed    | Refer Now the re | eferral is |
|                                                                           |                                   |                             | Start and Start |               | at the DUR        | Vou now noo      | to go to the "Ou | tcome"     |
|                                                                           |                                   |                             |                 |               |                   |                  |                  |            |
|                                                                           |                                   |                             |                 |               | Tab to uplo       | ad the written   | consent docume   | nts PDF    |

# Adding the consent document and sharing documents with the DHB

| eminders Window                              |                                                                                                    |
|----------------------------------------------|----------------------------------------------------------------------------------------------------|
| Referral Details Outcome Participants Financ | al Summary                                                                                                    |
| Details                                      |                                                                                                    |
| Assessment status: In Progress 🗸 🗸           |                                                                                                    |
| Incomplete Reason: O Declined                |                                                                                                    |
| Consent Withdrawn                            |                                                                                                    |
| O Other                                      |                                                                                                    |
|                                              |                                                                                                    |
| GateWay Files                                |                                                                                                    |
| Category Filename                            | Upload Date                                                                                                    |
| Other Files Blank test doc.doc               | - 1052018 Delte                                                                                                    |
|                                              | view                                                                                                    |
|                                              |                                                                                                    |
|                                              |                                                                                                    |
|                                              |                                                                                                    |
|                                              |                                                                                                    |
| Assessment                                   |                                                                                                    |
| Author: James, Sarah (SJAME011)              | Move to the "Outcome" tab as soon has you have pushed "Refer Now"                                                                                                    |
|                                              |                                                                                                    |
|                                              | Create                                                                                                    |
|                                              | This is a place where the documents that are uploaded in Gateway can be seen instantly                                                                                                    |
|                                              | both on CVRAS and at the DHR on their IT tool                                                                                                    |
|                                              | both of CTRAS and at the DTB of their T tool.                                                                                                    |
|                                              |                                                                                                    |
|                                              | Push "Add" and then use the drop down box under "Category" to choose "Other Files"                                                                                                    |
|                                              | and the data displayer and the set of the set of the se |
|                                              | Browse and attach the PDF of the written consent. As soon as they are uploaded they ca                                                                                                    |
|                                              | be viewed at the DHB                                                                                                    |
|                                              |                                                                                                    |
|                                              |                                                                                                    |
|                                              | It is here that you will be able to see the education profile, health report and ISA                                                                                                    |
|                                              | desuments and they are unleaded at the DUP. You are not east a reminder that this has                                                                                                    |
|                                              | documents once they are uploaded at the DHb. You are not sent a ferninder that this has                                                                                                    |
|                                              | happened.                                                                                                    |
|                                              |                                                                                                    |

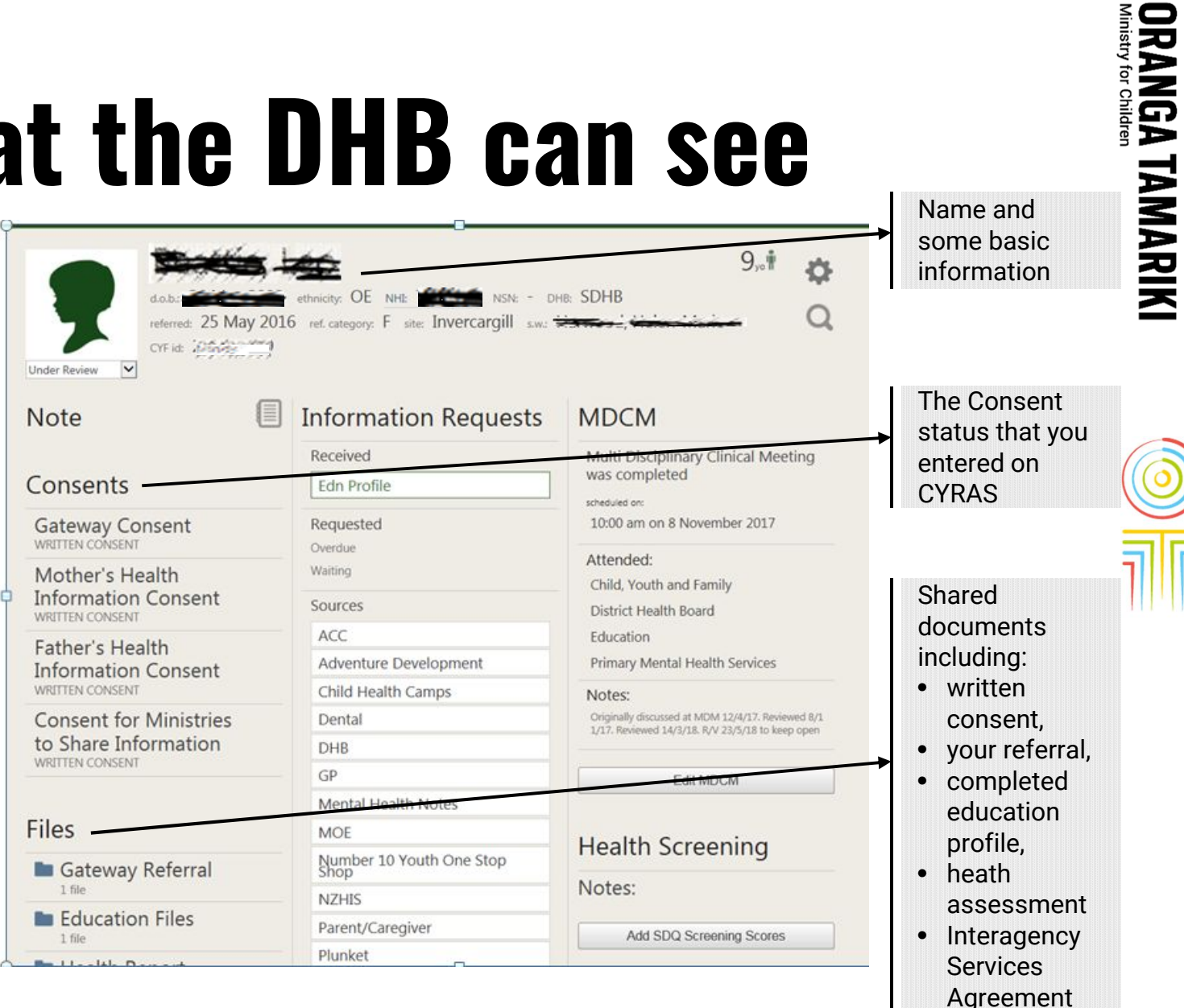

### What the DHB can see